## The Family Record

Last Modified on 04/24/2025 2:50 pm EDT

The Family record provides a central location for storing and accessing all family information. Each Family record includes tabs to organize information, action buttons for specific tasks, links to related records or actions, and User-defined fields for customization.

The quickest way to access a family's record is by using the **Global Search** field above the main menu. Enter a name, email address, or phone number to locate the Family record. You can also easily navigate to a family's record from the **All Families** or **All Students** pages.

The Current Balance displayed on the Summary tab is pulled from the Transactions tab. A **black** balance means a zero balance, a**red** balance indicates an amount owed to you, and a **green** balance indicates a credit. This color code feature is applied on the Transactions tab as well.

Expand/Collapse All

## Family Tab Descriptions

Use the blue links to learn more about related topics. The links will open in a new tab or window.

| Tab      | Description                                                                                                    |
|----------|----------------------------------------------------------------------------------------------------|
| Summary  | The Summary tab summarizes the primary contact's details and key information about the family's students. It includes the main address, displays the registration date, and indicates if the family is a <b>Problem Account</b> .                                                         |
| Contacts | Information about the contacts in the Family record, including<br>emergency contact details, is summarized in a grid on the Contacts tab.<br>The View link provides access to additional information about a specific<br>contact and contains their <b>Parent Portal</b> access settings. |

| Tab          | Description                                                                                                    |
|--------------|----------------------------------------------------------------------------------------------------|
| Classes      | The Classes tab provides details for current, future, and waitlist<br>enrollments and includes the past 10 Enrollments for all students within<br>the family. For details on older past enrollments, see the Student record<br>or use the Enrollment Detail Report.                                                                                                    |
| Events       | Details of all current and pastevent enrollment for the family are stored<br>on the Events tab. The student's name is displayed when enrollment into<br>the event was by student (versus by family).                                                                                                    |
| Appointments | View and manage Appointment Bookings for a family on the Appointments tab.                                                                                                    |
| Transactions | The family's 20 most recent transactions, including fees, payments, and<br>credits, are displayed in a grid on the Transactions tab. The family's entire<br>transaction record is accessible through the View Transaction History<br>button.<br>The View Unapplied Credits & Unpaid Fees button can be used to display<br>a list of credits that have not yet been applied and unpaid fees, which can<br>be helpful when correcting linking errors. |
| Billing Info | The Billing Info tab includes all billing details for a family, such as their credit card or bank account information. It allows you to select <b>Family Discounts</b> or <b>Fixed Fees</b> that apply to the family's tuition fees or record specific <i>Billing Instructions</i> .                                                                                                    |

| Tab       | Description                                                                                                    |
|-----------|----------------------------------------------------------------------------------------------------|
| Misc      | Additional important family information is stored on the Misc tab,<br>including Family User-defined Fields and a family-specific Parent Portal<br>Login Message.<br>The View Registrations button allows you to review details of<br>registrations, including policy agreements, completed through the Parent<br>Portal, Online Registration, and Quick Registration. The View Sent Emails<br>button provides access to a history of emails sent to the family.<br>Tip: Some businesses find it helpful to mark families as aProspect for<br>tracking purposes. |
| Notes     | Add, edit, or delete <b>notes</b> for a family here. Search, filter by tags, and sort the notes by the <i>Date Created</i> or by the <i>Date Modified</i> .                                                                                                    |
| Resources | Upload files and add hyperlinks (URLs) as a <mark>Resource</mark> to the Family record, where you can store up to 15MB of data.                                                                                                    |
| Policies  | <b>Policies</b> tied to a class the family enrolls in are displayed here. The tab<br>shows the number of Policy Groups assigned to the Family record. Each<br>policy indicates whether the family has agreed or needs to agree.                                                                                                    |

## Family Button Descriptions

Use the blue links to learn more about related topics. The links will open in a new tab or window.

| Button              | Description                                                                                                    |
|---------------------|----------------------------------------------------------------------------------------------------|
| Make Sale/Post Fees | Use the Make Sale/Post Fees button to process store sales or Post Fees for a family; once posted, fees or sales appear on the family's Transactions tab. |
| Payment/Credit      | <b>Enter a payment</b> or <b>post a credit</b> for a family with the Payment/Credit button.                                                              |

| Button            | Description                                                                                                    |
|-------------------|----------------------------------------------------------------------------------------------------|
| Refund            | With the Refund button, you can view the Last 20 (Most Recent)<br>Payments a family has made and choose a payment to <b>refund</b> .                        |
| Statement         | Use the Statement button to generate a printed statement or to email a <b>statement</b> for an individual family.                                           |
| Add Student       | Add Students to the Family record using the Add Student button.                                                                                             |
| Add Contact       | Add Contacts to the Family record using the Add Contact button.                                                                                             |
| Archive Family    | Archive a family to your Lead File with the Archive Family button.                                                                                          |
| Family Name       | Change the last name on the Family record and choose whether it should apply to students, contacts, or both.                                                |
| Email             | Use the Email button to generate an <b>email</b> for the family and select which family members should receive it.                                          |
| Text              | When texting is enabled in Jackrabbit, a Text button allows you to send a <b>text message</b> and select which family members should receive it.            |
| Push Notification | With Jackrabbit Plus, you can use a Push Notification button to create a push notification and choose which family members should receive the notification. |
| Email Schedules   | <b>Email</b> students their current class schedules with the Email Schedules button.                                                                        |

| Button          | Description                                                                                         |
|-----------------|----------------------------------------------------------------------------------------------------|
| Submit Absences | Use the Submit Absences button to <b>enter student absences</b> for any student in the family.      |
| Merge Family    | Merge duplicate Family records with the Merge Family button. This family becomes the 'from' family. |

## Frequently Asked Questions

**Q.** What is the difference between "Date Created" and "Registration Date" in a Family record?

**A.** Here are the differences between the *Date Created* and the *Registration Date* on the Family record:

| Date Created      | The <i>Date Created</i> indicates the date the Family's record is created in<br>Jackrabbit.<br>The date is located at the bottom left-hand corner of the Family record.<br>It is auto-generated and cannot be changed. |
|-------------------|----------------------------------------------------------------------------------------------------|
| Registration Date | The <i>Registration Date</i> is automatically assigned as the date the family is created in Jackrabbit, but it can be changed and updated on the Summary tab of the Family record.                                     |